Uniwersytet Medyczny im. Karola Marcinkowskiego w Poznaniu

## **INSTRUKCJA**

## postępowania w głosowaniu z wykorzystaniem środków komunikacji elektronicznej

1. W dniu głosowania na adresy e-mail uprawnionych do głosowania członków Rady Wydziału zostanie przesłany link do oddania głosu o następującej treści:

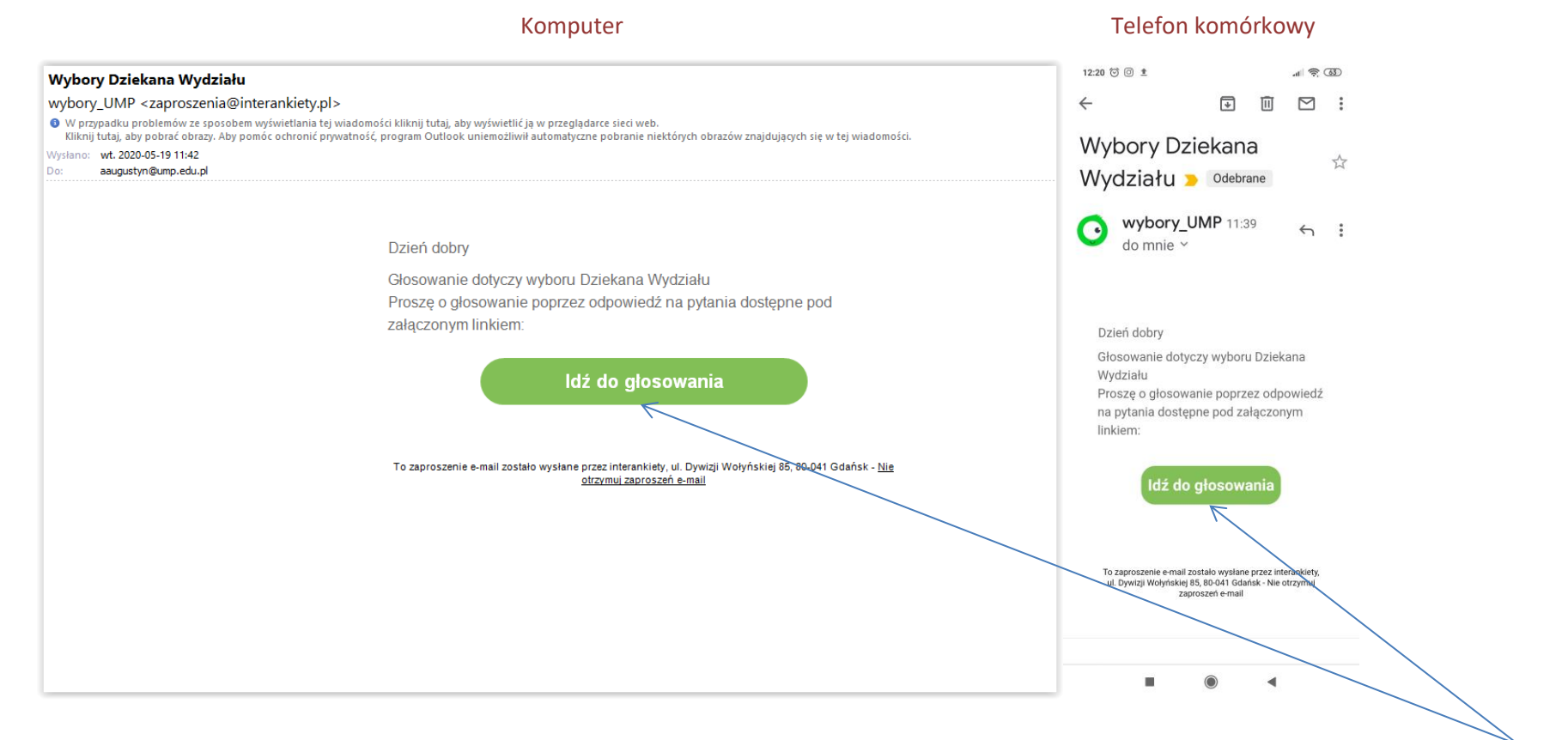

Aby przejść do głosowania, należy kliknąć (w komputerze) lub dotknąć (w tablecie i telefonie komórkowym) zielony przycisk z napisem "Idź do głosowania".

2. Panel głosowania otwiera się w przeglądarce internetowej. Na pierwszej stronie znajdziecie Państwo przywitanie i krótki opis głosowania.

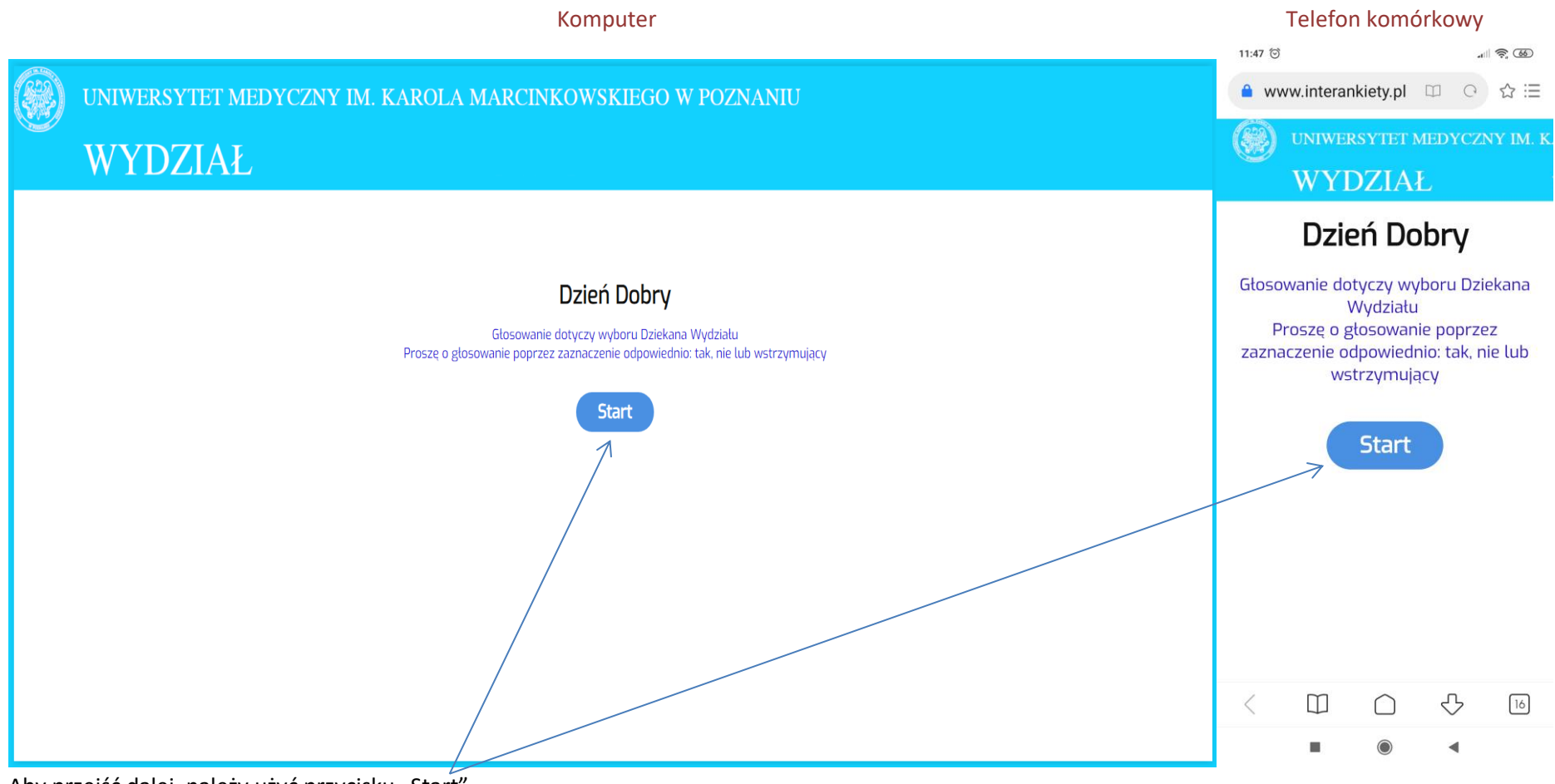

Aby przejść dalej, należy użyć przycisku "Start"

3. Na kolejnym ekranie przedstawiona zostanie data głosowania oraz kandydaci.

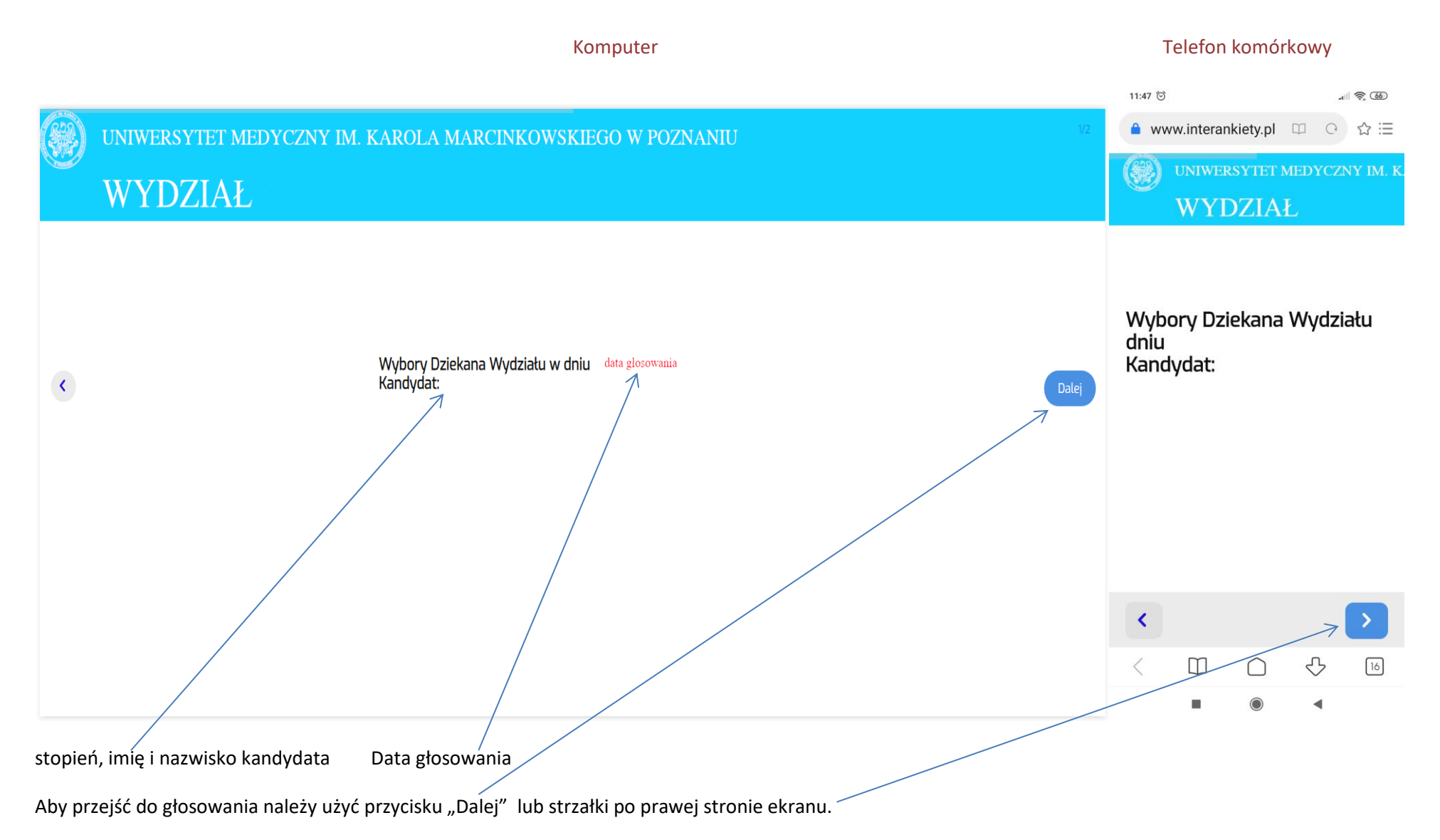

## 4. Na kolejnej stronie należy wybrać jedną z dostępnych odpowiedzi.

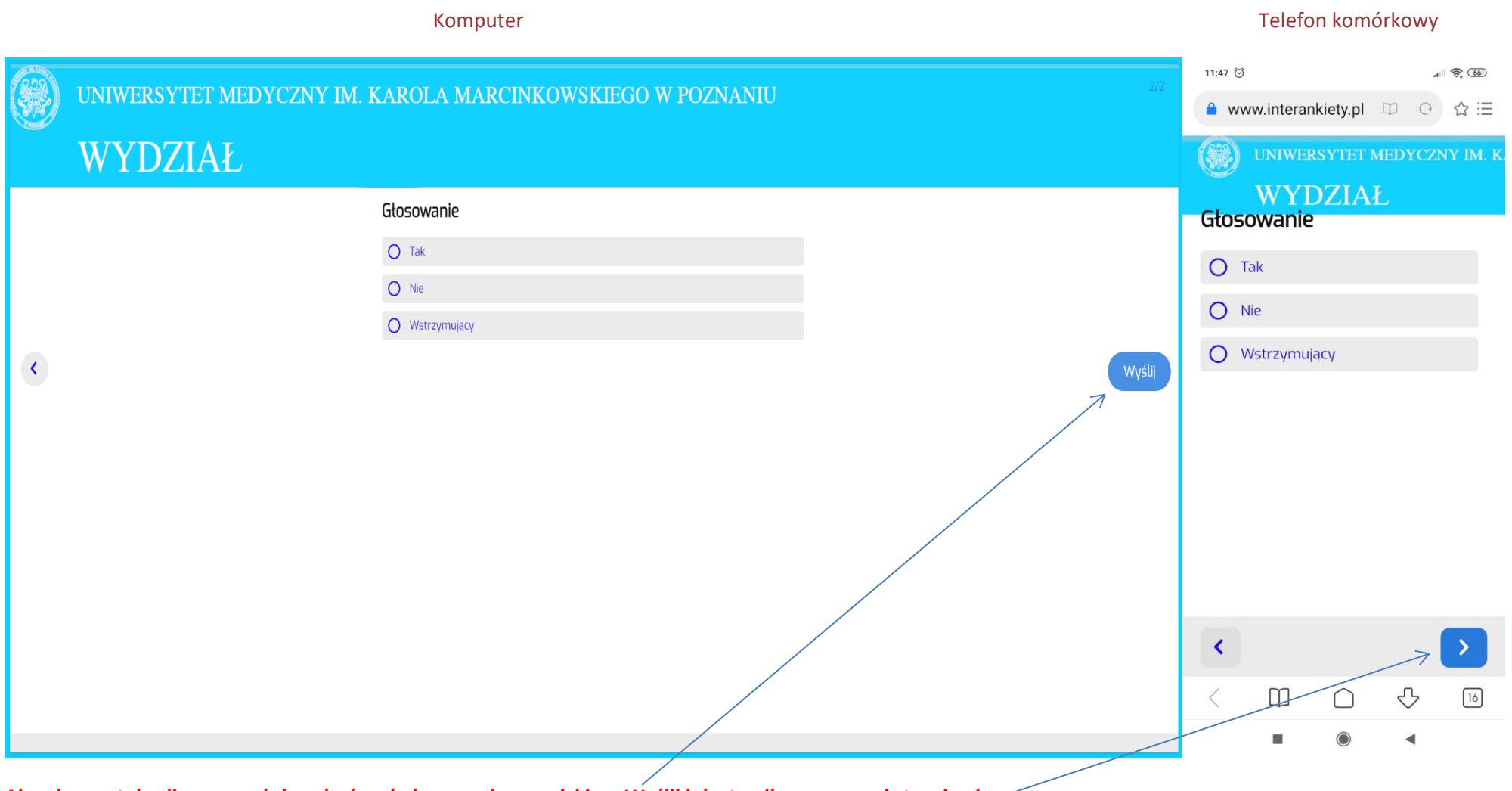

Aby głos został zaliczony, należy zakończyć głosowanie przyciskiem Wyślij lub strzałką po prawej stronie ekranu.

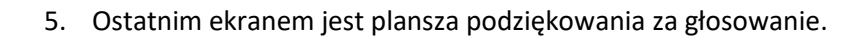

| Komputer                                                   |                             |           | Telefon komórkowy |              |           |  |  |
|------------------------------------------------------------|-----------------------------|-----------|-------------------|--------------|-----------|--|--|
| UNIWERSYTET MEDYCZNY IM. KAROLA MARCINKOWSKIEGO W POZNANIU | 11:47 ල<br>🔒 W              | ww.intera | nkiety.pl         | II C         | \$©<br>\$ |  |  |
| WYDZIAŁ                                                    |                             | UNIWE     | RSYTET N          | MEDYCZI<br>F | NY IM. K. |  |  |
| Dziękujemy za głosowanie                                   | Dziękujemy za<br>głosowanie |           |                   |              |           |  |  |
|                                                            | <                           |           | $\bigcirc$        | ₽            | 16        |  |  |
|                                                            | 2.50                        |           |                   |              |           |  |  |

Oznacza to oddanie głosu i zakończenie procesu głosowania.